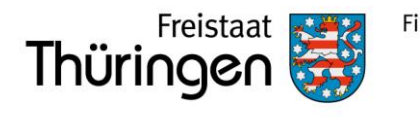

#### Finanzministerium

# Klickanleitung ELSTER

Erstellung einer Erklärung zur Feststellung des Grundsteuerwertes auf den 01.01.2022

### Musterfall Dreiseitenhof <u>ohne</u> land- und forstwirtschaftliche Nutzung

Beispiel: Eheleute Muster bewohnen einen Dreiseitenhof in Musterstadt.

Das gesamte Grundstück wird nicht land- und forstwirtschaftlich genutzt.

 
 Nebengelass 1 g0 m²
 Nebengel. 2 20 m²

 Image: Description of the solution of the solu

Grundstücksfläche 920 m²; Bodenrichtwert 12 €/m²; Baujahr 1948

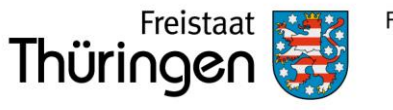

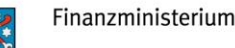

# Klickanleitung ELSTER

Erläuterung: Soweit das gesamte Grundstücken **nicht** (mehr) land- und forstwirtschaftlich genutzt wird, ist es **vollständig** (als eine wirtschaftliche Einheit) im Grundvermögen zu erklären. Hierbei ist die gesamte Grundstücksfläche von 920 m<sup>2</sup> anzugeben sowie die Wohn- und Nutzfläche von 150 m<sup>2</sup> und eine Garage. Die übrigen Gebäude sind nicht anzugeben und finden keine Berücksichtigung.

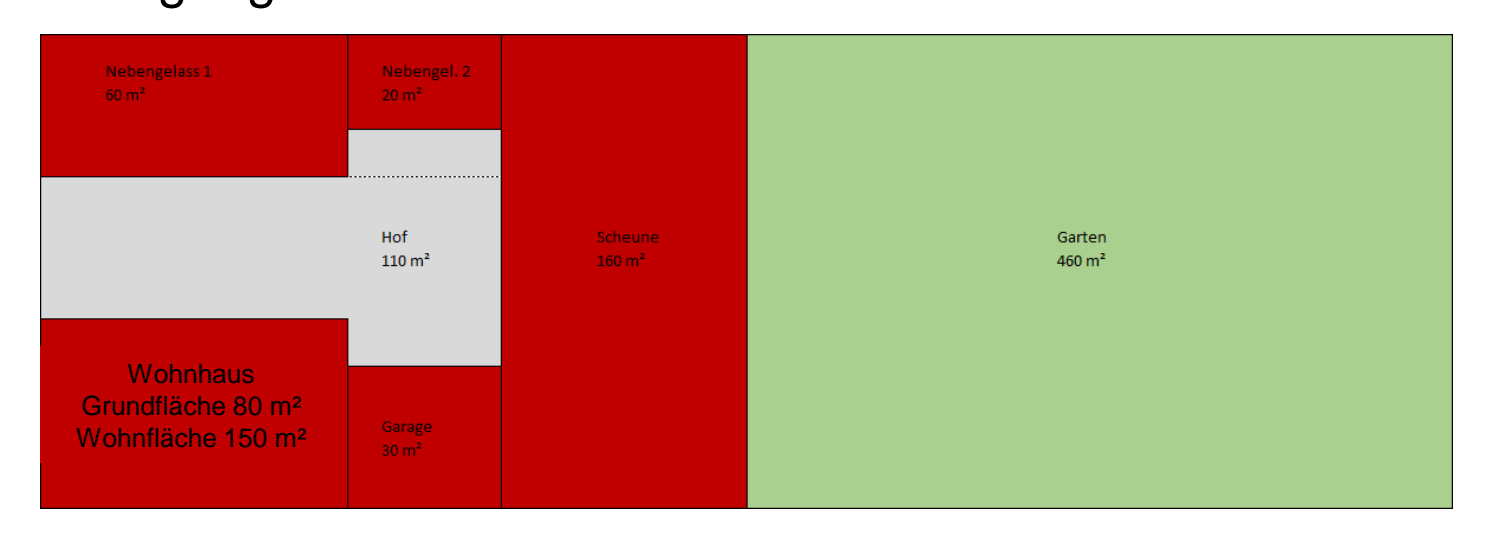

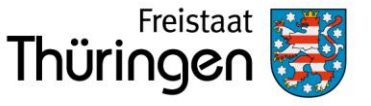

# Loggen Sie sich zunächst bei ELSTER ein

#### www.elster.de

- Wählen Sie Jetzt einloggen.
- Suchen Sie über Durchsuchen Ihre Zertifikatsdatei raus.
- **6** Geben Sie Ihr Passwort ein.
- Wählen Sie Login.

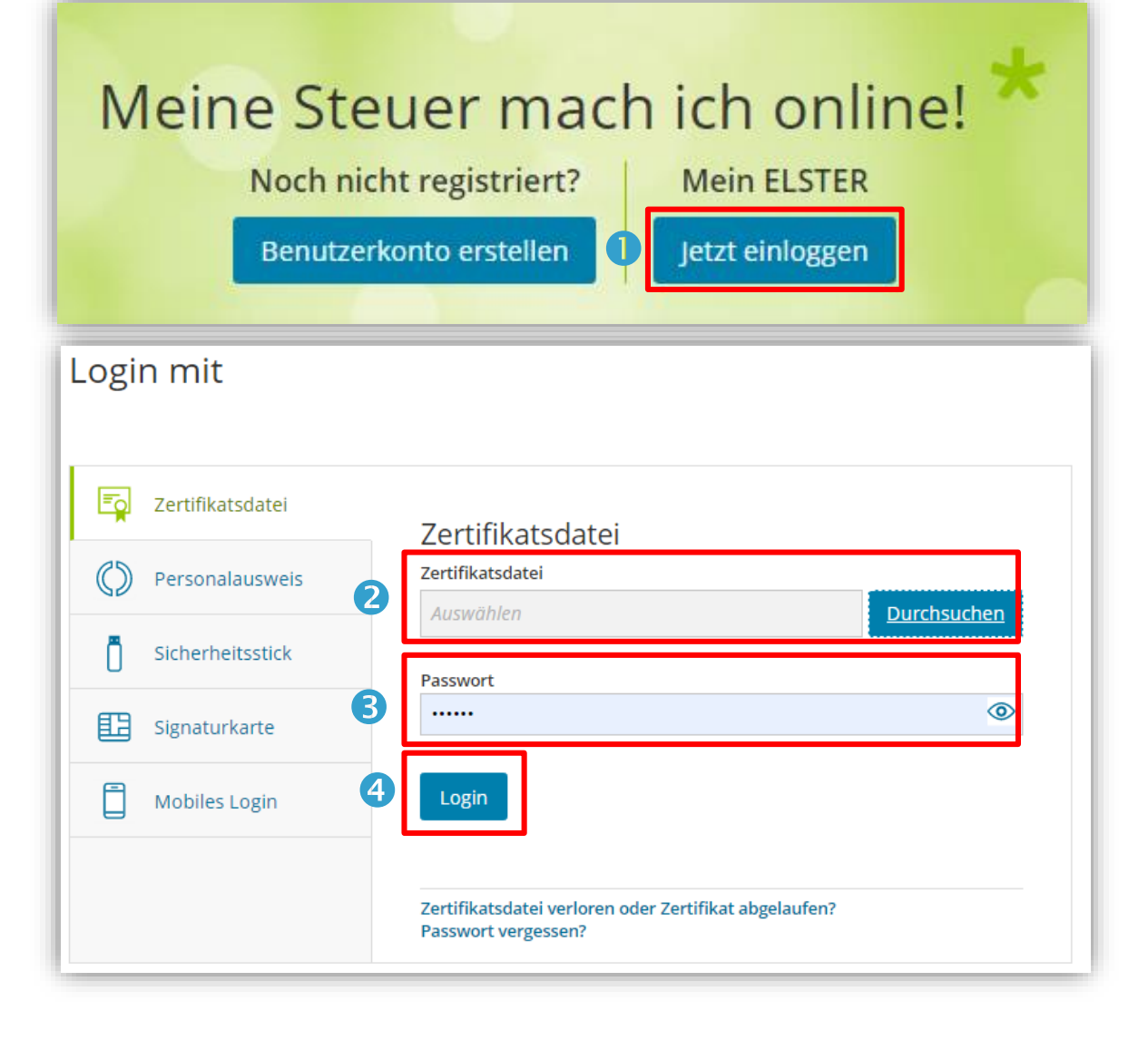

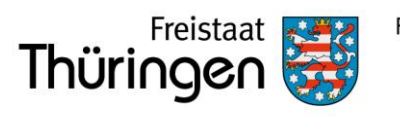

### Formular auswählen

| ELSTER                                                                                                    | <ul> <li>&gt; <u>Anträge, Einspruch und Mitteilungen</u></li> <li>&gt; Einkommensteuer</li> </ul>                                                                                                    | Grundsteuer für andere Bundesländer                                                                                                    |
|----------------------------------------------------------------------------------------------------|----------------------------------------------------------------------------------------------------|----------------------------------------------------------------------------------------------------|
| Mein ELSTER                                                                                                    | <ul> <li>&gt; Einnahmenüberschussrechnung</li> <li>&gt; Feststellung</li> <li>&gt; Fragebogen zur steuerlichen Erfassung</li> <li>&gt; Gewenheiteren</li> </ul>                                                                                                    | Allgemeine Hinweise       Mit diesem Formular können Sie die Erklärung für folgende Bundesländer abgeben:       Grundsteuer für and Bundesländer         • Berlin       Berlin                                                                  |
| <ul> <li>Mein Benutzerkonto</li> <li>Formulare &amp; Leistungen</li> <li>Alle Formulare</li> <li>Bereitstellungstermine</li> </ul> | Grundsteuer     Grundsteuer für Baden-Württemberg     Grundsteuer für Bayern     Grundsteuer für Hamburg     Grundsteuer für Hessen     Grundsteuer für Niedersachsen     Grundsteuer für andere Bundesländer                                                                           | <ul> <li>Brandenburg</li> <li>Bremen</li> <li>Mecklenburg-Vorpommern</li> <li>Nordrhein-Westfalen</li> <li>Rheinland-Pfalz</li> <li>Saarland</li> <li>Sachsen</li> <li>Sachsen-Anhalt</li> <li>Schleswig-Holstein</li> <li>Thüringen</li> </ul> |
| Bescheinigungen verwalten<br>Arbeitgeberfunktionen für ELStAM<br>Auskunft zur elektronischen<br>Lohnsteuerkarte (ELStAM)           | <ul> <li>&gt; Kapitalertragsteuer</li> <li>&gt; Körperschaftsteuer</li> <li>&gt; Lohnsteuer</li> <li>&gt; Lohnsteuer Arbeitnehmer</li> <li>&gt; Rennwett- und Lotteriesteuer</li> <li>&gt; Umsatzsteuer</li> <li>&gt; Formulare der Zentralstelle für Arbeitnehmersparzulage</li> </ul> | Abbrechen Weiter<br>Fahren Sie über die Schaltfläche Weiter fort.                                                                                                    |
| ີຄື Benutzergruppen                                                                                                    | > Sonstige Formulare                                                                                                    |                                                                                                    |
|                                                                                                    | in Thüringen "Grundsteuer für                                                                                                    |                                                                                                    |

andere Bundesländer".

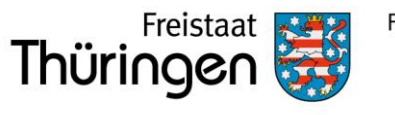

## Datenübernahme (optional)

| Datenübernahme                                                 |                                  |                        |             |                |
|----------------------------------------------------------------|----------------------------------|------------------------|-------------|----------------|
| Möchten Sie Ihre Angaben aus einer früheren Abgabe übernehmen? |                                  |                        |             |                |
| Bezeichnung des Formulars                                      | Ordnungskriterium                | Gesendet am            | Status      | Aktionen       |
| Um Angaben 2                                                   | u übernehmen, muss ein passendes | Formular abgegeben wor | den sein.   |                |
| Zurück                                                         |                                  | Ohne D                 | atenübernał | nme fortfahren |
|                                                                |                                  |                        |             |                |

### Wählen Sie

### Ohne Datenübernahme fortfahren,

wenn Sie bisher noch keine Feststellungserklärung versendet haben.

Haben Sie bereits mindestens eine Feststellungserklärung versendet, können Sie die Daten aus der Erklärung übernehmen, um Arbeit und Zeit zu sparen. Sie müssen in diesem Fall nur noch abweichende Daten ändern.

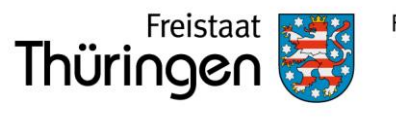

## Speichern des Formulars

#### <u>Wichtig</u>

Ab diesem Zeitpunkt besteht die Möglichkeit, das Formular jederzeit zu speichern oder auch ohne Speicherung zu verlassen.

Zusätzlich wird das Formular in festen Zeitabständen automatisch gespeichert.

Sollte ELSTER einmal außerplanmäßig beendet werden, wird bei der nächsten Anmeldung auch eine Wiederherstellung des letzten Formularentwurfs versucht.

| Prüfen<br>der Eingaben<br>des Formulars                                          |                                                                              | Speichern und Formular verlassen<br>Speicherung vor: <b>3 min</b>                                                          |
|----------------------------------------------------------------------------------|------------------------------------------------------------------------------|----------------------------------------------------------------------------------------------------|
| Anlagenauswahl weiche Anlage                                                     | en brauche ich 🕑                                                             |                                                                                                    |
| Hauptvordruck (GW1)                                                              |                                                                              | Hinweis                                                                                                    |
| Anlage Grundstück (GW2)                                                          |                                                                              |                                                                                                    |
| Anlage Land- und Forstwirtschaft (GW3)                                           |                                                                              | gespeichert:                                                                                                    |
| Anlage Tierbestand (GW3A)                                                        |                                                                              | Grundsteuer für andere Bundesländer 2022<br>Ordnungskriterium: keine Angabe                                                |
| Sie können Ihre Auswahl auch später noch anpa<br>"Anlagen hinzufügen/entfernen". | ssen. Klicken Sie dazu auf der nächsten Seite auf die Schaltfläche<br>Weiter | Sie finden den Entwurf unter <b>Meine Formulare</b> . Ohne Speichern verlassen Zurück zum Formular Speichern und Verlassen |

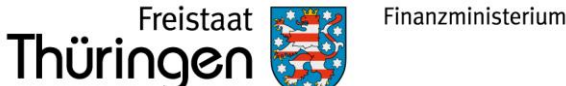

### Anlagenauswahl

Hier wählen Sie die benötigten Anlagen aus.

Der Hauptvordruck (GW1) ist vorausgewählt und immer zu verwenden.

Für Wohngrundstücke / Wohnhäuser müssen Sie zusätzlich die Anlage Grundstück (GW2) verwenden.

Klicken Sie nach der Auswahl auf Weiter.

| Anlagenauswahl                   | Welche Anlagen brauche ich 😮 |  |
|----------------------------------|------------------------------|--|
| Hauptvordruck (GW1)              |                              |  |
| Anlage Grundstück (GW2)          |                              |  |
| Anlage Land- und Forstwirtschaft | (GW3)                        |  |
| Anlage Tierbestand (GW3A)        |                              |  |

Sie können Ihre Auswahl auch später noch anpassen. Klicken Sie dazu auf der nächsten Seite auf die Schaltfläche "Anlagen hinzufügen/entfernen".

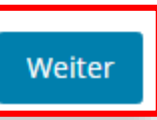

| «                                   | Hilfe 🗙                                                                                              | :                                                                                                    | $\otimes$ |
|-------------------------------------|----------------------------------------------------------------------------------------------------|----------------------------------------------------------------------------------------------------|-----------|
| Ar                                  | lagenausv                                                                                            | vahl                                                                                                    |           |
| Bit<br>Fe<br>Fir<br>un<br>fe:<br>Fo | tte fügen Si<br>ststellung<br>e Anlage G<br>nanzamt de<br>ibebautes o<br>ststellen be<br>rtschreibur | e der <b>Erklärung zur</b><br>des Grundsteuerwerts (GW1)<br>rundstück (GW2) bei, wenn da<br>en Grundsteuerwert für ein<br>oder bebautes Grundstück<br>ziehungsweise eine<br>ng durchführen soll. | )<br>15   |
| Zu<br>eir<br>fü;<br><b>Fo</b>       | r Feststellu<br>nen Betrieb<br>gen Sie bitt<br>rstwirtsch                                            | ng des Grundsteuerwerts für<br>der Land- und Forstwirtschaft<br>e die <b>Anlage Land- und</b><br>aft (GW3) und gegebenenfalls<br>erbestand (GW3A) bei                                            |           |

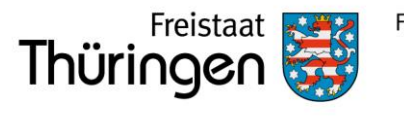

### Startseite des Formulars

- Wählen Sie für ein Grundstück in Thüringen "Aktenzeichen" aus (nicht Steuernummer).
- **2** Wählen Sie das Bundesland aus, in dem das Grundstück liegt.
- Sie benötigen das Aktenzeichen, unter dem das Grundstück geführt wird, dass Sie gerade erklären. Dieses finden Sie auf dem Informationsschreiben vom Finanzamt oder auf einem Einheitswertbescheid. Das Aktenzeichen umfasst 17 Stellen. Tragen Sie ihr Aktenzeichen ohne Trennstriche (/) ein.
- 4 Klicken Sie anschließend auf Nächste Seite >.

| ▲ Startspite de                                                                                                    | as Formulars                                                                      |  |  |  |  |
|----------------------------------------------------------------------------------------------------|-----------------------------------------------------------------------------------|--|--|--|--|
| Erklärung zur Festste                                                                                                    | Frklärung zur Feststellung des Grundsteuerwerts                                   |  |  |  |  |
| Hilfe zur Grundsteuer erh                                                                                                    | ilife zur Grundsteuer erhalten Sie auch in unserem Chat. 다                        |  |  |  |  |
|                                                                                                    |                                                                                   |  |  |  |  |
|                                                                                                    | auf den 1. Januar 2022                                                            |  |  |  |  |
|                                                                                                    |                                                                                   |  |  |  |  |
| Steuernummer / /                                                                                                    | Aktenzeichen 🔋                                                                    |  |  |  |  |
| <ul> <li>Steuernummer</li> </ul>                                                                                                    |                                                                                   |  |  |  |  |
|                                                                                                    |                                                                                   |  |  |  |  |
|                                                                                                    |                                                                                   |  |  |  |  |
| 🚺 💿 Aktenzeichen                                                                                                    |                                                                                   |  |  |  |  |
| <ol> <li>Aktenzeichen</li> </ol>                                                                                                    |                                                                                   |  |  |  |  |
| <ul> <li>Aktenzeichen</li> </ul>                                                                                                    | 2 Bundesland Thüringen 🗸                                                          |  |  |  |  |
| Aktenzeichen                                                                                                    | <ul> <li>Bundesland Thüringen </li> <li>Aktenzeichen 15121500460100009</li> </ul> |  |  |  |  |
| Aktenzeichen                                                                                                    | Bundesland       Thüringen         Aktenzeichen       15121500460100009           |  |  |  |  |
| Aktenzeichen                                                                                                    | <ul> <li>Bundesland Thüringen </li> <li>Aktenzeichen 15121500460100009</li> </ul> |  |  |  |  |
| Aktenzeichen     Persönliche Bearbeitur                                                                                                    | Bundesland       Thüringen         Aktenzeichen       15121500460100009           |  |  |  |  |
| <ul> <li>Aktenzeichen</li> <li>Persönliche Bearbeitur</li> <li>Anlagenübersicht</li> </ul>                                                         | Bundesland       Thüringen         Aktenzeichen       15121500460100009           |  |  |  |  |
| <ul> <li>Aktenzeichen</li> <li>Persönliche Bearbeitur</li> <li>Anlagenübersicht</li> </ul>                                                         | <ul> <li>Bundesland Thüringen </li> <li>Aktenzeichen 15121500460100009</li> </ul> |  |  |  |  |
| <ul> <li>Aktenzeichen</li> <li>Persönliche Bearbeitur</li> <li>Anlagenübersicht</li> <li>Hauptvordruck (GW</li> </ul>                              | <ul> <li>Bundesland Thüringen</li> <li>Aktenzeichen 15121500460100009</li> </ul>  |  |  |  |  |
| <ul> <li>Aktenzeichen</li> <li>Persönliche Bearbeitur</li> <li>Anlagenübersicht</li> <li>Hauptvordruck (GW</li> <li>Anlage Grundstück (</li> </ul> | Bundesland   Thüringen   Aktenzeichen                                             |  |  |  |  |

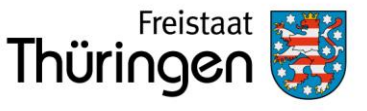

### Angaben zur Feststellung

Klicken Sie auf Nächste Seite >.

 Wählen Sie als "Grund der Feststellung" immer "Hauptfeststellung" aus.

- 2 Das Wohngrundstück stellt bewertungsrechtlich ein "bebautes Grundstück (wirtschaftliche Einheit des Grundvermögens)" dar.
- In the second second

| Hauptvordruck (GW1)                                                                                                    |
|----------------------------------------------------------------------------------------------------|
| Zu den Teilseiten                                                                                                    |
| <ul> <li>1 - Angaben zur Feststellung</li> <li>2 - Lage des Grundstücks/Betriebs der Land- und Forstwirtschaft</li> <li>3 - Gemarkung(en) und Flurstück(e) des Grundvermögens</li> <li>4 - Angaben zu Eigentümer(innen) / Beteiligten</li> <li>5 - Grundsteuerbefreiung/-vergünstigung</li> <li>6 - Ergänzende Angaben zur Feststellungserklärung</li> <li>7 - Empfangsvollmacht</li> <li>8 - Mitwirkung bei der Anfertigung dieser Erklärung</li> <li>Xächste Seite &gt;</li> </ul> |
| <ul> <li>Angaben zur Feststellung</li> <li>Grund der Feststellung</li> <li>Hauptfeststellung</li> <li>Nachfeststellung</li> </ul>                                                                                                    |
| Artfortschreibung     Wertfortschreibung     Art- und Wertfortschreibung                                                                                                    |
| <ul> <li>Art der wirtschaftlichen Einheit 10 3</li> <li>Keine Angabe</li> <li>unbebautes Grundstück (wirtschaftliche Einheit des Grundvermögens)</li> <li>bebautes Grundstück (wirtschaftliche Einheit des Grundvermögens)</li> </ul>                                                                                                    |
| Betrieb der Land- und Forstwirtschaft                                                                                                    |

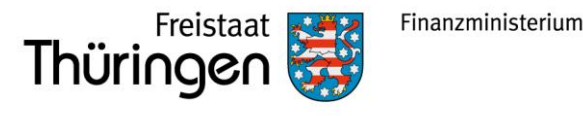

### Lagedaten

Tragen Sie hier die Adressdaten zur Lage Ihres Grundstücks ein.

Die Angabe der korrekten Lage ist wichtig für die eindeutige Bezeichnung der wirtschaftlichen Einheit.

In das Feld "Zusatzangaben" in Zeile 6 können Sie zum Beispiel eine Wohnungsnummer oder Teileigentumsnummer eintragen.

Klicken Sie anschließend auf Nächste Seite >.

# 2 - Lage des Grundstücks/Betriebs der Land- und Forstwirtschaft ?

| 5   | Straße/Lagebezeichnung                                                                         | Musterstr              | aße          | 24                 |
|-----|------------------------------------------------------------------------------------------------|------------------------|--------------|--------------------|
| 6   | Hausnummer, Hausnummerzusatz, Zusatzangaben                                                    | 10<br>25               | a<br>26      | 31                 |
| 7   | Postleitzahl, Ort                                                                              | 97056<br><sup>21</sup> | Mustersta    | dt 22              |
| Me  | hrere hebeberechtigte Gemeinden 📀                                                              |                        |              |                    |
| 8   | <ul> <li>Das Grundstück oder der Betrieb der Land- und Forstwirtscha<br/>Gemeinden.</li> </ul> | ft erstreckt sic       | h über mehre | re hebeberechtigte |
| < \ | 'orherige Seite                                                                                |                        |              | Nächste Seite      |

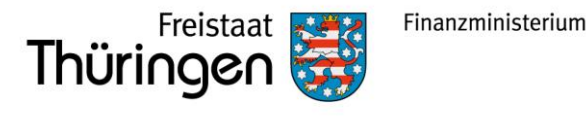

### Gemarkung und Flurstücke

Jedes Grundstück erstreckt sich über ein oder mehrere Flurstücke. Daher sind Eintragungen zu mindestens einem Flurstück notwendig.

#### Über die Schaltfläche

+ Gemarkung und Flurstück hinzufügen

können Sie Eintragungen zum 1. Flurstück vornehmen sowie ggf. weitere Flurstücke hinzufügen.

### 3 - Gemarkung(en) und Flurstück(e) des Grundvermögens 🤊

| Gemarkung         | Flur                 | Fläche       |                 |
|-------------------|----------------------|--------------|-----------------|
|                   | Keine Einträg        | ge vorhanden |                 |
| + Gemarkung und I | Flurstück hinzufügen |              |                 |
| ✓ Vorherige Seite |                      |              | Nächste Seite 🗲 |

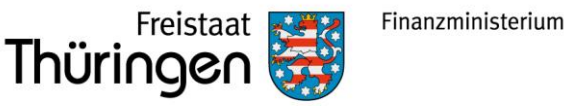

### Gemarkung und Flurstücke

- Gemarkung
- Flur
- Flurstück: Zähler und Nenner sowie
- Fläche

können Sie dem Grundsteuer Viewer Thüringen entnehmen. https://thueringenviewer.thueringen.de/thviewer/grundsteuer.html

Weitere Informationen zum Grundsteuer Viewer Thüringen finden Sie auf der nächsten Seite.

**Hinweis**: Nicht in jeder Gemarkung sind Fluren (Kennzahl 13) vorhanden und nicht jedes Flurstückskennzeichen hat einen Nenner (Kennzahl 15). Lassen Sie in diesem Fall die entsprechenden Felder **frei**.

weiter auf Folie15

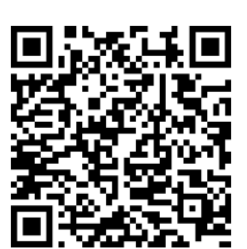

Gemarkung beziehungsweise Flurstück ?

| 9  |                                                                                                    | Gemarkung          | Musterstraße                                               |
|----|----------------------------------------------------------------------------------------------------|--------------------|------------------------------------------------------------|
| 10 | Das Grundbuchblatt finden Sie<br>im Grundbuchauszug. Sollte<br>Ihnen kein Grundbuchauszug<br>vorliegen, lassen Sie die Angabe | Grundbuchblatt     | 12                                                         |
| 10 | weg.                                                                                                    | Flur               | 1<br>13                                                    |
| 10 | Flurstüc                                                                                                    | k: Zähler, Nenner  | 135           14           15                              |
| 10 |                                                                                                    | Fläche             | 920                                                        |
| 11 | Zur wirtschaftlichen Einheit gehörender Ante                                                                                  | il: Zähler, Nenner | 1 1<br>17 ? 18                                             |
| 11 | Enthalten in der/den in Anlage Grundstück, Zeile 4 angegebenen<br>Fläche(n) des (Teil-)Grundstücks:                           |                    | erste Fläche (Schlüsselwert: 1) <sup>19</sup> <sup>2</sup> |
|    |                                                                                                    |                    |                                                            |

Gemarkung und Flurstück übernehmen >

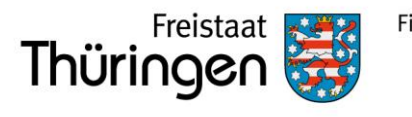

### Grundsteuer Viewer Thüringen

Den Link und den QR-Code zum Grundsteuer Viewer Thüringen finden Sie auch auf dem Beiblatt zu dem Informationsschreiben des Finanzamts. Sie können den Grundsteuer Viewer Thüringen aber auch direkt über ELSTER erreichen. Gehen Sie hierfür in die Anlage Grundstück (GW2) auf "4 - Angaben zum Grund und Boden" und klicken Sie bei "Hilfe zur Ermittlung des Bodenrichtwerts" auf das blaue Fragezeichen. Wählen Sie in der Hilfe in der rechten Spalte "Thüringen" aus.

| C Eingeben en Brüfen er Früfen der Eingaben Meis Formulars                                                                                                    | Speichern und Formular                                                              | Hilfe zur Ermittlung des Bodenrichtwerts<br>Der Wert unbebauter Grundstücke und der<br>Bodenwert bebauter Grundstücke werden<br>durch den Bodenrichtwert festgelegt. Dieser                         |
|----------------------------------------------------------------------------------------------------|-------------------------------------------------------------------------------------|----------------------------------------------------------------------------------------------------|
| Grundsteuer für andere Bundesländer                                                                                                    | ↑ Anlage Grundstück (GW2) > 4 - Angaben zum Grund und Boden                         | wird von Gutachterausschüssen nach § 196<br>des Baugesetzbuches ermittelt.<br>Sie können den Bodenrichtwert für Ihr<br>Grundstück im Internet über die<br>Informationssysteme der Länder kostenfrei |
| Hauptvordruck (GW1)     Anlage Grundstück (GW2)                                                                                                    | 4 - Angaben zum Grund und Boden                                                     | abrufen. Klicken Sie dazu in der folgenden<br>Liste auf das Land, in dem das Grundstück<br>belegen ist:                                                                                             |
| <ul> <li>1 - Angaben zur Grundstücksart</li> <li>2 - Angaben zu vollständigen Grundsteuerbefreiungen</li> <li>3 - Angaben zu vollständiger Grundsteuervergünstigungen</li> </ul>               | Angaben zu Fläche und Bodenrichtwert des (Teil-)Grundstücks                         | Brandenburg                                                                                                    |
| <ul> <li>4 - Angaben zum Grund und Boden</li> <li>5 - Angaben bei Wohngrundstücken zum Ertragswert</li> </ul>                                                                                  | Fläche des Grundstücks Bodenrichtwert je <u>m</u> 2                                 | Mecklenburg-Vorpommern                                                                                                    |
| <ul> <li>6 - Angaben bei Nichtwohngrundstücken zum Sachwert</li> <li>7 - Zusätzliche Angabe bei Wohnungs-/Teileigentum</li> <li>8 - Erbbaurecht/Gebäude auf fremdem Grund und Boden</li> </ul> | 4 Euro, Cent                                                                        | - Saarland Li<br>- Saarland Li                                                                                                    |
|                                                                                                    | + Weitere Fläche hinzufügen                                                         | Sachsen-Anhalt L <sup>2</sup> Schleswig-Holstein L <sup>2</sup>                                                                                                    |
|                                                                                                    | Abweichender Entwicklungszustand 🥑                                                  | Inuringen   Sind für das Grundstück verschiedene Bodenrichtwerte anzuwenden, weil sich das Grundstück zum Beispiel über mehrere                                                                     |
|                                                                                                    | 6 Bei unbebauten Grundstücken gegebenenfalls abweichender<br>Entwicklungszustand 51 | Bodenrichtwertzonen erstreckt, tragen Sie in<br>der Zeile 4 die anteilige Fläche mit dem<br>jeweiligen Bodenrichtwert ein.                                                                          |
|                                                                                                    | ✓ Vorherige Seite >                                                                 |                                                                                                    |

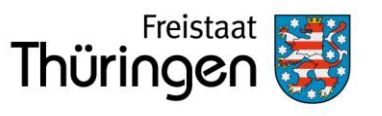

Finanzministerium

## Grundsteuer Viewer Thüringen

Geben Sie die Lagedaten ein oder zoomen Sie in die Karte und klicken Sie auf das zu erklärende Grundstück.

Es öffnet sich ein Sonderauszug für Zwecke der Grundsteuer, aus dem Sie die grundstücksbezogenen Daten entnehmen können.

Bitte beachten Sie die Hinweise auf dem Sonderauszug.

Reichen Sie den Sonderauszug nicht beim Finanzamt ein.

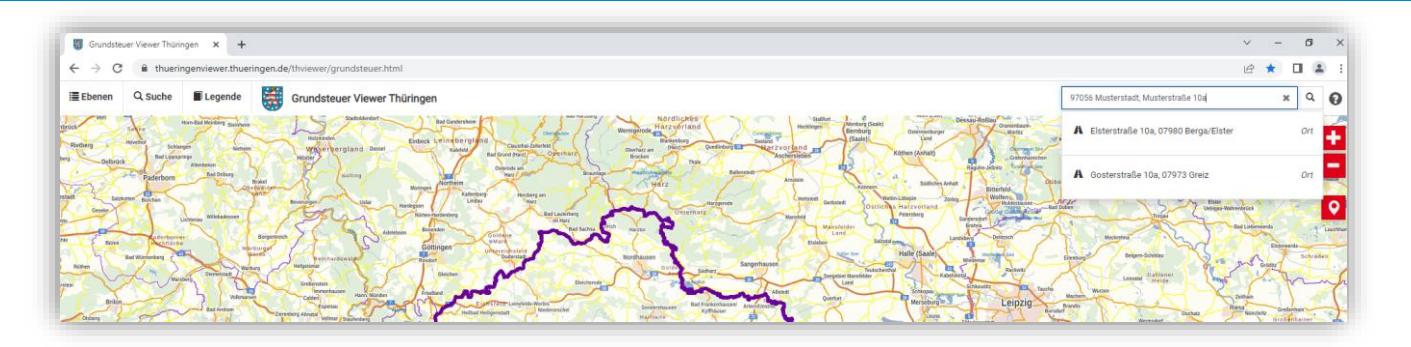

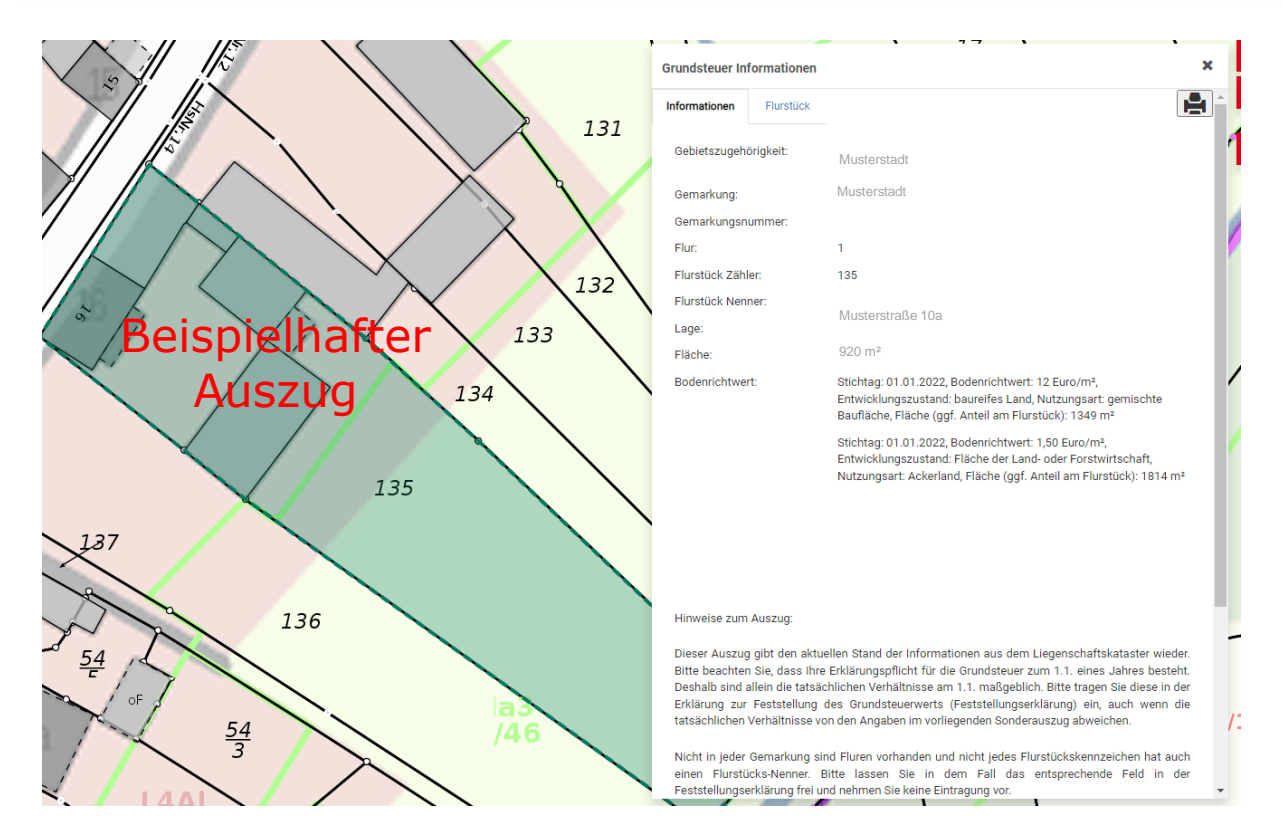

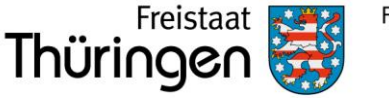

### Finanzministerium

### Gemarkung und Flurstücke

### Zeile 11, Kennzahlen 17 und 18:

Hier ist einzutragen, zu welchem Anteil das Flurstück der wirtschaftlichen Einheit zuzuordnen ist. In diesem Fall gehört das gesamte Flurstück den Eheleuten Muster allein, somit müssen Sie jeweils eine 1 eintragen.

Unterlassen Sie diese Angabe, wird Ihnen ein Fehler in den angezeigt.

#### Zeile 11, Kennzahl 19:

Hier wird Bezug auf die Anlage Grundstück (GW 2) genommen. Wenn das Grundstück nur aus einem Flurstück besteht, ist immer "erste Fläche (Schlüsselwert 1)" auszuwählen. Besteht das Grundstück aus mehreren Flurstücken, die alle in einer Bodenrichtwertzone liegen, ist ebenfalls jeweils "erste Fläche (Schlüsselwert 1)" auszuwählen.

Schließen Sie die Eintragung mit

Gemarkung und Flurstück übernehmen > ab.

Gemarkung beziehungsweise Flurstück ?

| 9  | Gemarkung                                                                                           | Musterstraße 11                                            |
|----|----------------------------------------------------------------------------------------------------|------------------------------------------------------------|
| 10 | Grundbuchblatt                                                                                      | 12                                                         |
| 10 | Flur                                                                                                | 1<br>13                                                    |
| 10 | Flurstück: Zähler, Nenner                                                                           | 135           14           15                              |
| 10 | Fläche                                                                                              | 920                                                        |
| 11 | Zur wirtschaftlichen Einheit gehörender Anteil: Zähler, Nenner                                      | 1 1<br>17 <b>?</b> 18                                      |
| 11 | Enthalten in der/den in Anlage Grundstück, Zeile 4 angegebenen<br>Fläche(n) des (Teil-)Grundstücks: | erste Fläche (Schlüsselwert: 1) <sup>19</sup> <sup>2</sup> |

Gemarkung und Flurstück übernehmen >

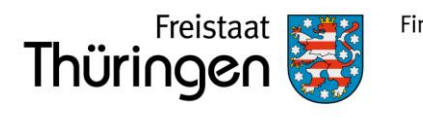

## Gemarkung und Flurstücke

Wenn sich das Grundstück über mehrere Flurstücke erstreckt, müssen Sie erneut die Schaltfläche

+ Gemarkung und Flurstück hinzufügen

auswählen und weitere Flurstücke angeben.

Haben Sie alle Flurstücke erfasst, gehen Sie auf die Nächste Seite >.

### 3 - Gemarkung(en) und Flurstück(e) des Grundvermögens 📀

| Gemarkung                 | Flur              | Fläche           |                 |
|---------------------------|-------------------|------------------|-----------------|
| 1. Musterstraße           | 1                 | 920              | 0               |
| + Gemarkung und Flurstück | hinzufügen 🔟 Alle | Einträge löschen |                 |
| ✓ Vorherige Seite         |                   |                  | Nächste Seite 义 |

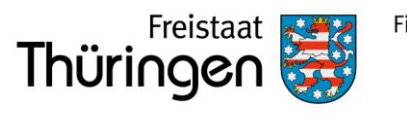

### Eigentumsverhältnisse

Wählen Sie aus der Liste das zutreffende Eigentumsverhältnis aus.

Für das vorliegende Beispiel ist "Ehegatten/Lebenspartner" auszuwählen.

Hinweis: Bei Erbengemeinschaften, Bruchteilsgemeinschaften und Gemeinschaften ohne geschäftsüblichen Namen ist das Aufklappfeld zu öffnen und es sind entsprechende Angaben vorzunehmen.

| 4 -      | 4 - Angaben zu Eigentümer(innen) / Beteiligten      |                                                                      |                                    |  |  |  |
|----------|-----------------------------------------------------|----------------------------------------------------------------------|------------------------------------|--|--|--|
| 32       | <sup>32</sup> Eigentumsverhältnisse <sup>40</sup> ? |                                                                      |                                    |  |  |  |
|          | 0                                                   | Keine Angabe                                                         |                                    |  |  |  |
|          | 0                                                   | 0 Alleineigentum einer natürlichen Person                            |                                    |  |  |  |
|          | 0                                                   | 1 Alleineigentum einer Körperschaft des öffentlichen Re              | chts                               |  |  |  |
|          | 0                                                   | 2 Alleineigentum einer unternehmerisch tätigen juristisc             | hen Person                         |  |  |  |
|          | 0                                                   | 3 Alleineigentum einer nicht unternehmerisch tätigen ju              | ristischen Person                  |  |  |  |
|          | ۲                                                   | 4 Ehegatten/Lebenspartner (weiter mit Zeile 41)                      | Hinweis: Bei Ehegatten weiter in   |  |  |  |
|          | 0                                                   | 5 Erbengemeinschaft                                                  | Zeile 42 (Zeile 41 gibt es nur auf |  |  |  |
|          | 0                                                   | 6 Bruchteilsgemeinschaft                                             | Гареговийскену                     |  |  |  |
|          | 0                                                   | 7 Grundstücksgemeinschaft ausschließlich von natürlich               | en Personen                        |  |  |  |
|          | 0                                                   | 8 Grundstücksgemeinschaft ausschließlich von juristisch              | en Personen                        |  |  |  |
|          | 0                                                   | 9 andere Grundstücksgemeinschaft                                     |                                    |  |  |  |
|          |                                                     |                                                                      |                                    |  |  |  |
| > A<br>g | ngab<br>eschä                                       | en zu Erbengemeinschaften, Bruchteilsgemeinsch<br>äftsüblichen Namen | aften und Gemeinschaften ohne 🔹 📀  |  |  |  |

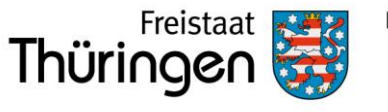

## Eigentümer / Beteiligte

Über die Schaltfläche + Eigentümer(in) / Beteiligte(n) hinzufügen

können Sie diese hinzufügen.

Tragen Sie bitte zu jedem Eigentümer die erforderlichen Daten ein.

Gehört das Grundstück - wie in diesem Beispiel -Ehegatten, füllen Sie bitte die Zeilen 42 ff. für jeden Ehegatten aus. Bei Ehegatten mit gemeinsamer Anschrift ist keine Eintragung bei der Anschrift des Ehegatten vorzunehmen.

| Eigentümer(innen) / Beteiligte 📀            |                                                     |   |
|---------------------------------------------|-----------------------------------------------------|---|
| Vorname/Firma Zeile 1                       | Name/Firma Zeile 2                                  |   |
| Keine Einti                                 | räge vorhanden                                      |   |
| + Eigentümer(in) / Beteiligte(n) hinzufügen | Eigentümer(innen)/Beteiligte 🗱                      | ٦ |
|                                             | 42 Anredeschlüssel Herrn 🗸                          | • |
|                                             | 42 Titel/akademischer Grad                          |   |
|                                             | 42 Geburtsdatum 24.12.1980                          |   |
| si _                                        | 43 Vorname/Firma Zeile 1 Tino 13                    | 3 |
| den                                         | 44 Name/Firma Zeile 2 Muster 11                     | 1 |
| r<br>des                                    | 45 Straße Musterstraße                              | 1 |
|                                             | 46 Hausnummer, Hausnummerzusatz 10 a<br>25 26       | 5 |
|                                             | 46 Telefonnummer                                    |   |
|                                             | 47 Postfach 27                                      |   |
|                                             | 47 Postieltzahl, Ort 97056 Musterstadt<br>40 22     | 2 |
|                                             | 48 Postleitzahl (Ausland) 20                        |   |
|                                             | 48 Land (bei Auslandsanschrift) Keine Angabe 30     | • |
|                                             | 49 Wohnsitz-/Betriebsstätten-Finanzamt Erfurt<br>74 | 1 |

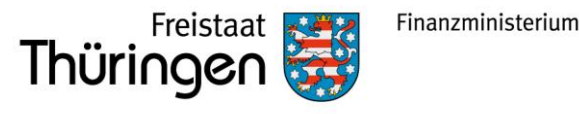

### Eigentümer / Beteiligte

Die Steuernummer und die Identifikationsnummer können Sie zum Beispiel dem letzten Einkommensteuerbescheid entnehmen. Sollte Ihnen Ihre Identifikationsnummer nicht bekannt sein, können Sie diese beim Bundeszentralamt für Steuern (www.bzst.de) erfragen.

Bei Ehegatten reicht es aus, wenn Sie nur bei einer Person die Steuernummer eintragen.

Fehlen die Angaben, erscheint ein  $\triangle$  Hinweis. Die Erklärung kann dennoch versendet werden, ohne dass die entsprechenden Felder befüllt werden.

| Steuernu | ımmer / Identifikationsnumı | mer 🕐                                                   |
|----------|-----------------------------|---------------------------------------------------------|
| 50       | Land                        | Thüringen 🗸                                             |
| 50       | Steuernummer                | 151 / 429 / 13566<br>Wo ist meine Steuernummer <b>?</b> |
| 50       | Finanzamt                   | Erfurt                                                  |
| 50       | Identifikationsnummer       | 31134646546                                             |
|          |                             |                                                         |

#### Hinweise innerhalb der Seite

Geben Sie bitte - falls vorhanden - für den Eigentümer / die Eigentümerin beziehungsweise für den Beteiligten/die Beteiligte die Einkommen- beziehungsweise Körperschaftsteuernummer an. Diese finden Sie auf Ihrem letzten Einkommen- beziehungsweise Körperschaftsteuerbescheid.

#### Steuernummer

Geben Sie bitte die Identifikationsnummer f
ür den Eigent
ümer / die Eigent
ümerin beziehungsweise f
ür den Beteiligten/die Beteiligte an, sofern es sich um eine nat
ürliche Einzelperson handelt.

#### Identifikationsnummer

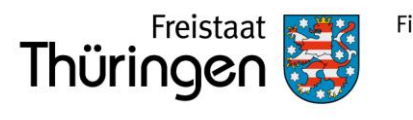

### Eigentümer / Beteiligte

Hier ist der Anteil der Eigentümer am Grundstück einzutragen.

Gehört das Grundstück beiden Ehegatten je zur Hälfte, ist bei "Anteil am Grundstück" jeweils bei Zähler die 1 und bei Nenner die 2 einzutragen.

Wenn Sie alle Eintragungen vorgenommen haben, bestätigen Sie Ihre Eingabe über die Schaltfläche Eigentümer(in) / Beteiligte(n) übernehmen >.

| Anteil am Grundstück/Betrieb der Land- und Forstwirtschaft |                                             |      |      |   |    |
|------------------------------------------------------------|---------------------------------------------|------|------|---|----|
| 51                                                         | Zähler, Nenne                               | er 🖌 | 1 70 | 2 | 71 |
| > 00                                                       | gebenenfalls gesetzlich vertreten durch:    |      |      |   |    |
| 1 20                                                       | Figerbürgerüch vertreten durch.             |      |      |   |    |
|                                                            | Eigentümer(in) / Beteiligte(n) übernehmen > |      |      |   |    |

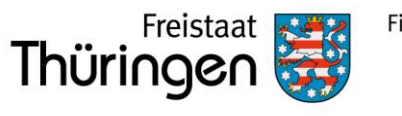

### Eigentümer / Beteilige

Fügen Sie über die Schaltfläche

+ Eigentümer(in) / Beteiligte(n) hinzufügen

noch die Ehefrau hinzu.

| Eigentümer(innen) / Beteiligte 🛿            |                       |                 |  |  |
|---------------------------------------------|-----------------------|-----------------|--|--|
| Vorname/Firma Zeile 1                       | Name/Firma Zeile 2    |                 |  |  |
| 1. Tino                                     | Muster                |                 |  |  |
| + Eigentümer(in) / Beteiligte(n) hinzufügen | Alle Einträge löschen |                 |  |  |
| ✓ Vorherige Seite                           |                       | Nächste Seite 🗲 |  |  |

Bei Ehegatten mit gemeinsamer Anschrift ist keine Eintragung bei der Anschrift des Ehegatten vorzunehmen.

| Eige<br>2. Eint | entümer(innen)/Beteiligte 💿  |            |
|-----------------|------------------------------|------------|
| 42              | Anredeschlüssel              | Frau 🗸     |
| 42              | Titel/akademischer Grad      | 14         |
| 42              | Geburtsdatum                 | 01.01.1985 |
| 43              | Vorname/Firma Zelle 1        | Lisa<br>13 |
| 44              | Name/Firma Zeile 2           | 11         |
| 45              | Straße                       | 24         |
| 46              | Hausnummer, Hausnummerzusatz | 25 26      |
| 46              | Telefonnummer                |            |
| 47              | Postfach                     | 27         |
| 47              | Postieitzahl, Ort            | 40 22      |

Wenn Sie alle Eigentümer / Beteiligten erfasst haben, klicken Sie auf <u>Nächste Seite ></u>.

| igent          | ümer(innen) / Beteiligte              | ?                     |               |
|----------------|---------------------------------------|-----------------------|---------------|
|                | Vorname/Firma Zeile 1                 | Name/Firma Zeile 2    |               |
| 1.             | Tino                                  | Muster                | Ø             |
| 2.             | Lisa                                  |                       | Ø             |
| + Eige         | ntümer(in) / Beteiligte(n) hinzufügen | Alle Einträge löschen |               |
| <b>(</b> Vorhe | erige Seite                           |                       | Nächste Seite |

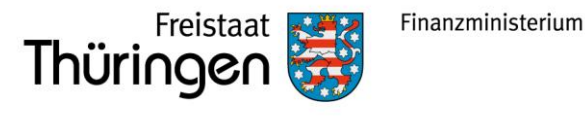

# Angaben zum Grundstück

Wählen Sie aus der Liste die Art des Grundstücks aus.

Sind Sie sich unsicher, zu welcher Art Ihr Grundstück gehört, erhalten Sie weitere Informationen über das blaue Fragezeichen.

Klicken Sie anschließend auf Nächste Seite >.

| 1 - | Angaben zur Grundstücksart      |                 |
|-----|---------------------------------|-----------------|
| 3   | Art des Grundstücks 🛛 🗠 😮       |                 |
|     | O Keine Angabe                  |                 |
|     | O unbebautes Grundstück         |                 |
|     | Einfamilienhaus                 |                 |
|     | O Zweifamilienhaus              |                 |
|     | O Mietwohngrundstück            |                 |
|     | O Wohnungseigentum              |                 |
|     | O Teileigentum                  |                 |
|     | O Geschäftsgrundstück           |                 |
|     | Ogemischt genutztes Grundstück  |                 |
|     | O sonstiges bebautes Grundstück |                 |
| < \ | /orherige Seite                 | Nächste Seite 🗲 |

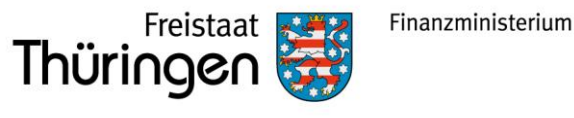

### Angaben zum Grund und Boden

Tragen Sie hier die Fläche und den Bodenrichtwert (mit Euro und Cent) ein.

Die Daten können Sie dem Grundsteuer Viewer Thüringen entnehmen.

Über das blaue Fragezeichen neben "Hilfe zur Ermittlung des Bodenrichtwert" öffnet sich auf der rechten Seite die Hilfe.

Dort gelangen Sie über "Thüringen" zum Grundsteuer Viewer Thüringen.

Bestätigen Sie Ihre Eintragung mit dem blauen Haken

Klicken Sie anschließend auf Nächste Seite >

|                                    |                                                                                                    |                 | //                                                                                                    |                                                                                                    |
|------------------------------------|----------------------------------------------------------------------------------------------------|-----------------|----------------------------------------------------------------------------------------------------|----------------------------------------------------------------------------------------------------|
| 4 - Angaben zum G                  | Frund und Boden                                                                                                    |                 | • Hille X                                                                                                    | 6                                                                                                    |
| Angaben zu Fläche und              | Hilfe zur Ermittlung des Bodenrichtwerts<br>Der Wert unbebauter Grundstücke und der<br>Bodenwert bebauter Grundstücke werden<br>durch den Bodenrichtwert festgelegt. Dieser<br>wird von Gutachterausschüssen nach § 196 |                 |                                                                                                    |                                                                                                    |
| Hilfe zur Ermittlung des Bodenrich | twerts 🕐                                                                                                    |                 | Sie können den                                                                                                    | Bodenrichtwert für Ihr                                                                                                    |
| Fläche des Grundstücks             | Bodenrichtwert je <u>m²</u>                                                                                                    |                 | abrufen. Klicker<br>Liste auf das La<br>belegen ist:                                                                                     | internet über die<br>steme der Länder kostenfrei<br>n Sie dazu in der folgenden<br>nd, in dem das Grundstück                                                      |
| 1. 920                             | 12,00                                                                                                    |                 | Brandenburg  Bremen                                                                                                    | gĽ                                                                                                    |
| + Weitere Fläche hinzufügen        | Alle Einträge löschen                                                                                                    |                 | <ul> <li>Mecklenburg</li> <li>Nordrhein-V</li> <li>Rheinland-P</li> <li>Saarland L<sup>2</sup></li> <li>Sachsen L<sup>2</sup></li> </ul> | g-Vorpommern 다<br>Vestfalen 다<br>falz 다                                                                                                    |
| Abweichender Entwickl              | ungszustand 🕐                                                                                                    |                 | <ul> <li>Sachsen-Anl</li> <li>Schleswig-H</li> <li>Thüringen [</li> </ul>                                                                | nalt 디<br>olstein 디<br>1                                                                                                    |
| 6 Bei unbebaute                    | en Grundstücken gegebenenfalls abweichender<br>Entwicklungszustand                                                                                                    | Keine Angabe    | Sind für das Gri<br>Bodenrichtwert<br>Grundstück zur<br>Bodenrichtwert<br>der Zeile 4 die a<br>jeweiligen Bode                           | undstück verschiedene<br>ne anzuwenden, weil sich das<br>n Beispiel über mehrere<br>zonen erstreckt, tragen Sie in<br>anteilige Fläche mit dem<br>nrichtwert ein. |
| ✓ Vorherige Seite                  |                                                                                                    | Nächste Seite > |                                                                                                    |                                                                                                    |

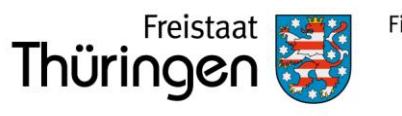

## Angaben bei Wohngrundstücken zum Ertragswert

Wählen Sie + Gebäude hinzufügen.

Wurde das Gebäude vor 1949 erstmalig bezugsfertig, reicht es wenn Sie den entsprechenden Haken setzen.

Bei einer Bezugsfertigkeit nach 1949 ist das konkrete Jahr anzugeben. Dieses können Sie z. B. Bauunterlagen entnehmen.

Es ist immer das Jahr der ersten Bezugsfertigkeit einzutragen, auch wenn das Gebäude später durch Anbauten oder Aufstockung erweitert wurde.

| 5 - A  | 5 - Angaben bei Wohngrundstücken zum Ertragswert 🕐      |                                                                                            |              |  |  |
|--------|---------------------------------------------------------|--------------------------------------------------------------------------------------------|--------------|--|--|
|        | Das Gebäude war vor 1949 erstmali<br>bezugsfertig.      | g Bei Bezugsfertigkeit ab 1949: Baujahr des Ge-<br>bäudes (Zeitpunkt der Bezugsfertigkeit) |              |  |  |
|        |                                                         | Keine Einträge vorhanden                                                                   |              |  |  |
| + Ge   | bäude hinzufügen                                        |                                                                                            |              |  |  |
| < Vort | nerige Seite                                            | Näch                                                                                       | ste Seite 义  |  |  |
| 1 - A  | Ilgemeine Angaber<br>Das Gebäude war vor 1949 erstmalig | )<br>g bezugsfertig. 13                                                                    | 0            |  |  |
| 8      | Bei Bezugsfertigkeit a                                  | ab 1949: Baujahr des Gebäudes (Zeitpunkt der Bezugsfertigkeit)                             | ////<br>? 14 |  |  |
| 9      | Es                                                      | s erfolgte eine Kernsanierung, die abgeschlossen wurde im Jahr                             | ////<br>? 15 |  |  |
| 9      |                                                         | Es besteht eine Abbruchverpflichtung im Jahr                                               | ////<br>? 16 |  |  |
| ( Vod  | harige Seite                                            | Näc                                                                                        | hste Seite 🗴 |  |  |

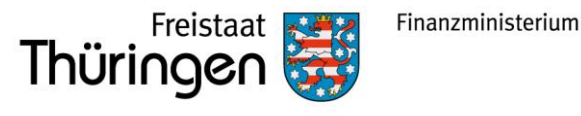

### Angaben zu Garagen- und Tiefgaragenstellplätzen

Gehören zum Grundstück eine oder mehrere Garagen- oder Tiefgaragenstellplätze, ist in der Zeile 10 die entsprechende Anzahl einzutragen.

Hinweis: Stellplätze im Freien sind nicht anzugeben.

Wählen Sie nach der Eingabe Nächste Seite >

| 2 - Garagen- und Tiefgaragenstellplätze 🕐 |                          |                          |                              |                 |  |  |
|-------------------------------------------|--------------------------|--------------------------|------------------------------|-----------------|--|--|
| 10                                        |                          | Anzahl der               | Garagen-/Tiefgaragenstellplä | tze 1<br>71     |  |  |
| Steuerb                                   | efreiungen               |                          |                              |                 |  |  |
| В                                         | ezeichnung               | Steuerfreie Fläche       | Nutzungsart:                 |                 |  |  |
|                                           |                          | Keine Einträge vorhanden |                              |                 |  |  |
| + Steuer                                  | befreiung hinzufügen     |                          |                              |                 |  |  |
| Steuerve                                  | ergünstigungen           |                          |                              |                 |  |  |
| В                                         | ezeichnung               | Vergünstigte Fläche      | Art der Vergünstigung:       |                 |  |  |
|                                           |                          | Keine Einträge vorhanden |                              |                 |  |  |
| + Steuer                                  | vergünstigung hinzufügen |                          |                              |                 |  |  |
| 🗸 Vorheriį                                | ge Seite                 |                          |                              | Nächste Seite ゝ |  |  |

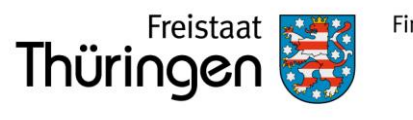

### Angaben zu den Wohn- und Nutzflächen

Da es sich in dem Beispiel um ein Einfamilienhaus handelt, kann es nur eine Wohnung geben (sonst wäre es z. B. ein Zweifamilienhaus).

Bei Ein- und Zweifamilienhäusern und bei Wohnungseigentum tragen Sie die Wohn- und Nutzfläche insgesamt ein.

Was alles zu der Wohn- und Nutzfläche gehört, können Sie der Hilfe (blaues Fragzeichen) entnehmen.

Die Wohnfläche beträgt in diesem Beispiel 150m<sup>2</sup>. Somit sind in der Zeile 13 die "1" und "150" einzutragen.

Wählen Sie nach der Eingabe Nächste Seite >

Bei der Berechnung im Ertragswertverfahren wird zwischen drei Kategorien unterschieden: (1) kleiner als 60 m<sup>2</sup>; (2) 60 m<sup>2</sup> bis unter 100 m<sup>2</sup>; (3) 100 m<sup>2</sup> und größer

### 3 - Angaben zu den Wohn- und Nutzflächen

Bei Ein- und Zweifamilienhäusern und bei Wohnungseigentum: Tragen Sie die Wohn- und Nutzfläche insgesamt ein.

Bei Mietwohngrundstücken: Geben Sie bitte nur die Wohnfläche an und tragen die Nutzflächen zusätzlich im Abschnitt "Bei Mietwohngrundstücken: weitere Nutzflächen, die keine Wohnflächen sind" ein.

| Wohnungen mit einer Wohnfläche von 100 m² und mehr 📀 |                                                               |           |  |  |
|------------------------------------------------------|---------------------------------------------------------------|-----------|--|--|
| 13                                                   | Anzahl der Wohnungen mit einer Wohnfläche von 100 m² und mehr | 1 51      |  |  |
| 13                                                   | mit einer gesamten Wohnfläche                                 | 150<br>52 |  |  |

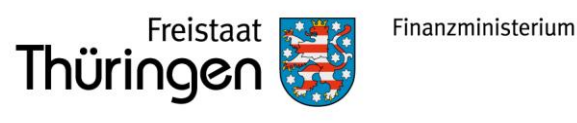

## Prüfen

Weitere Eintragungen sind in diesem Beispiel nicht notwendig. Auf der linken Seite sind die Felder blau hinterlegt, in denen Sie Eintragungen vorgenommen haben. Durch anklicken der Schaltfläche, können Sie in den jeweiligen Bereich zurückkehren. Die grüne Markierung zeigt an, wo Sie sich gerade befinden.

Haben Sie alle Eintragungen vorgenommen, ist der Fall zu prüfen. Wählen Sie hierfür die entsprechende Registerkarte aus.

| irunds | teuer für andere Bundesländer                                               |
|--------|-----------------------------------------------------------------------------|
| 🔮 Sta  | rtseite des Formulars                                                       |
| •      | Hauptvordruck (GW1)                                                         |
| •      | Anlage Grundstück (GW2)                                                     |
| 0      | <ul> <li>1 - Angaben zur Grundstücksart</li> </ul>                          |
|        | <ul> <li>2 - Angaben zu vollständigen Grundsteuerbefreiungen</li> </ul>     |
|        | <ul> <li>3 - Angaben zu vollständiger Grundsteuervergünstigungen</li> </ul> |
| 0      | <ul> <li>4 - Angaben zum Grund und Boden</li> </ul>                         |
|        | 5 - Angaben bei Wohngrundstücken zum Ertragswert                            |
|        | <ul> <li>6 - Angaben bei Nichtwohngrundstücken zum Sachwert</li> </ul>      |
|        | <ul> <li>7 - Zusätzliche Angabe bei Wohnungs-/Teileigentum</li> </ul>       |
|        | 8 - Erbbaurecht/Gebäude auf fremdem Grund und Boden                         |
|        |                                                                             |

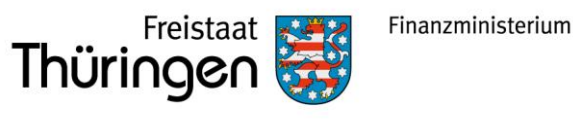

### Prüfen

ELSTER zeigt Ihnen an, wo noch Fehler oder Hinweise vorhanden sind. Bei Fehlern müssen Sie noch Eintragungen oder Korrekturen vornehmen, wenn z. B. kein Aktenzeichen eingetragen wurde oder dieses unplausibel ist. Hinweise können bearbeitet werden, müssen jedoch nicht bearbeitet werden. Hinweise verhindern nicht das Absenden der Erklärung.

| Cingeben und Daten übernehmen  Prüfen  reingaben  Versenden  der Formulars                                                                                                    | Speichern und Form                                                                                                    |  |
|----------------------------------------------------------------------------------------------------|----------------------------------------------------------------------------------------------------|--|
| Grundsteuer für andere Bundesländer                                                                                                    |                                                                                                    |  |
| Keine Fehler gefunden                                                                                                    | <ul> <li>Prüfungsmodus - Ihre Eingaben wurden geprüft</li> <li>Es sind keine Fehler vorhanden.</li> <li>Im nächsten Schritt erhalten Sie eine Übersicht Ihrer Eingaben. Hier kann die Erklärung versendet</li> </ul>                                    |  |
| Gefundene Hinweise         ▲ Bei Ehegatten/Lebenspartnern (Eigentumsverhältnis Ziffer 4 laut Zeile 32) im Güterstand der Zugewinngemeinschaft oder Gütertrennung sind Angaben zum Anteil an der wirtschaftlichen Einheit erforderlich.         > Betroffene Formularfelder         ▲ Geben Sie bitte - falls vorhanden - für den Eigentümer / die Eigentümerin beziehungsweise für den Beteiligten/die Beteiligte die Einkommen- beziehungsweise Körperschaftsteuernummer an. Diese finden Sie auf Ihrem letzten Einkommen- beziehungsweise Körperschaftsteuerbescheid.         Hauptvordruck (GW1) / 4 - Angaben zu Eigentümer(innen) / Beteiligten         • Eigentümer(innen)/Beteiligten (2. Eintrag)         ▲ Geben Sie bitte die Identtifikationsnummer für den Eigentümer / die Eigentümerin beziehungsweise für den Beteiligten/die Beteiligten an, sofern es sich um eine natürliche Einzelperson handelt.         Hauptvordruck (GW1) / 4 - Angaben zu Eigentümer(innen) / Beteiligten         • Eigentümer(uktrigen (2. Eintrag) | <ul> <li>Werden.</li> <li>Es sind Hinweise vorhanden.</li> <li>Sie können das Formular trotz vorhandener Hinweise versenden.</li> <li>Anhand der Hinweisliste auf der linken Seite können Sie zu den betroffenen Formularfeldern navigieren.</li> </ul> |  |

Um einen Hinweis oder Fehler zu bearbeiten, müssen Sie auf die jeweilige Verlinkung klicken, z. B. > Betroffene Formularfelder.

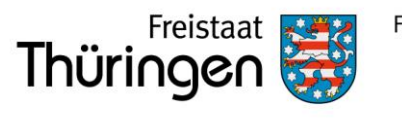

### Prüfen

Wenn alle Eintragungen vollständig und plausibel sind, wird angezeigt, dass keine Fehler vorhanden sind.

Klicken Sie auf Weiter oder auf die Registerkare Versenden.

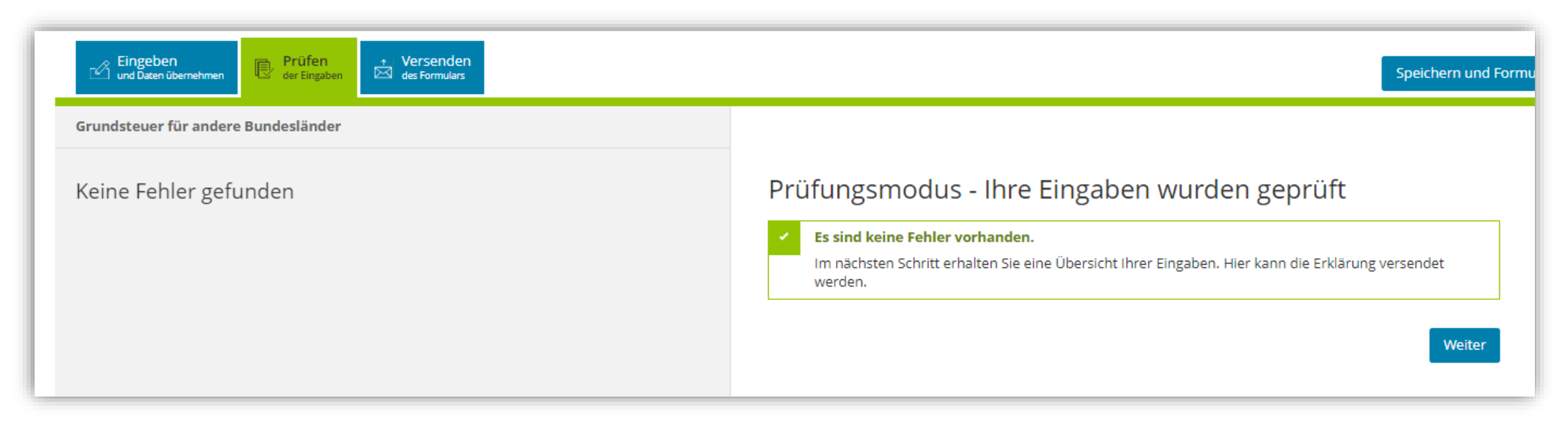

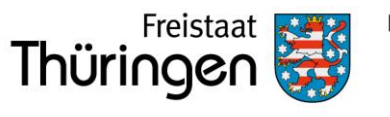

### Kontrollieren und Absenden

Auf der letzten Seite können Sie alle Eintragungen noch einmal einsehen und den Fall Absenden.

Sie können die auf dieser Seite aufgeführten Angaben drucken. Des Weiteren wird Ihnen nach dem Absenden ein Übertragungsprotokoll in Ihre übermittelten Formulare eingestellt, das alle im Formular erfassten Angaben enthält und ebenfalls ausgedruckt werden kann.

#### Hinweis bei Authentifizierung Formular absenden Datenschutzhinweis: Die mit der Feststellungserklärung angeforderten Daten werden aufgrund der §§ 149, 150 und 181 Absatz 2 der Abgabenordnung sowie § 228 des Bewertungsgesetzes erhoben. Die Angabe der Bitte überprüfen Sie noch einmal Ihre Angaben. Im Anschluss können Sie unten das Formular absenden. Telefonnummer ist freiwillig, Informationen über die Verarbeitung personenbezogener Daten in der Steuerverwaltung und über Ihre Rechte nach der Datenschutz-Grundverordnung sowie über Ihre Ansprechpartner in Datenschutzfragen entnehmen Sie bitte dem allgemeinen Informationsschreiben der Finanzverwaltung, Dieses Informationsschreiben finden Sie unter www.finanzamt.de (unter der Rubrik Erklärung zur Feststellung des Grundsteuerwerts "Datenschutz") oder erhalten Sie bei Ihrem Finanzamt. zum 1. Januar 2022 Erklärung bei Bevollmächtigung durch Beteiligte Aktenzeichen 15911500240190006 Bei Bruchteilsgemeinschaften und Empfangsbevollmächtigung im Sinne von § 183 der Abgabenordnung: Ich wurde von den Beteiligten bevollmächtigt, diese bei der Erstellung und Unterzeichnung der Feststellungserklärung zu vertreten. Der/Die in den Zeilen 22 bis 28 benannte Bevollmächtigte wurde von Angaben zur Feststellung sämtlichen Feststellungsbeteiligten bestellt. Ich habe alle Feststellungsbeteiligten davon in Kenntnis gesetzt, dass - soweit kein/e vertretungsberechtigte/r Geschäftsführer/in vorhanden ist - der/dem in den Zeilen 22 bis 28 benannten Bevollmächtigten im Feststellungsverfahren grundsätzlich die ausschließliche Einspruchs- und Grund der Feststellung Hauptfeststellung Klagebefugnis zusteht. bebautes Grundstück Art der wirtschaftlichen Einheit (wirtschaftliche Einheit des Ich versichere, die Angaben in dieser Steuererklärung wahrheitsgemäß nach bestem Wissen und Gewissen Grundvermögens) gemacht zu haben. Lage des Grundstücks/Betriebs der Land- und Forstwirtschaft Straße/Lagebezeichnung Musterstraße Hinweis Hausnummer 10 Sie können die auf dieser Seite aufgeführten Angaben drucken. Des Weiteren wird Ihnen nach dem Absenden ein Übertragungsprotokoll in Ihre übermittelten Formulare eingestellt, das alle im Formular erfassten Angaben Hausnummerzusatz a enthält und ebenfalls ausgedruckt werden kann. Postleitzahl 97056 Drucken Ort Musterstadt